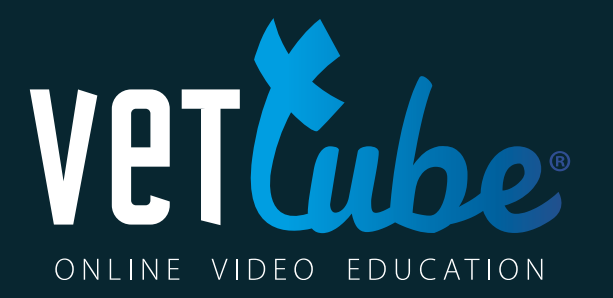

## TUTORIEL UTILISATEUR DÉMARRER SUR VETTUBE

FRANÇAIS

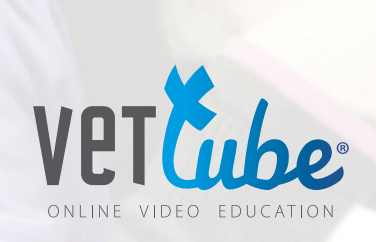

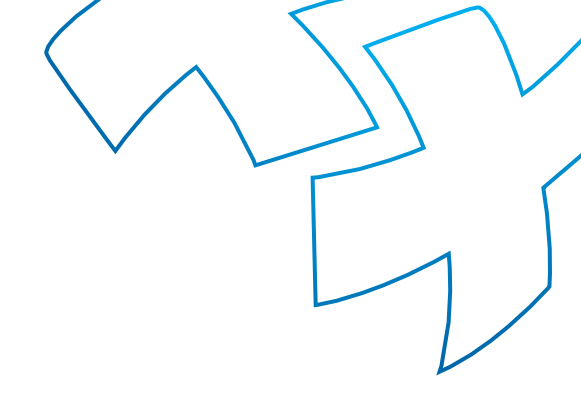

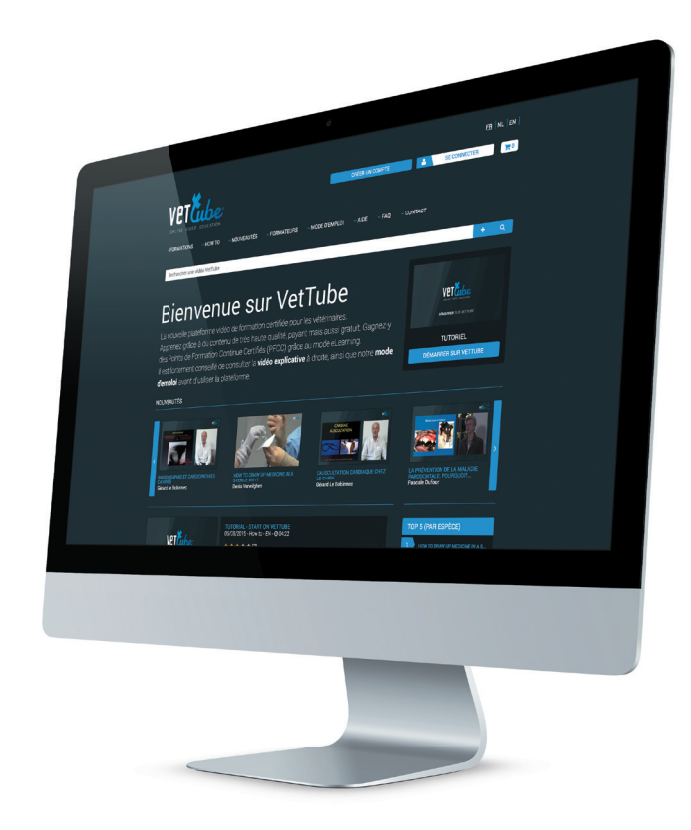

## TUTORIEL UTILISATEUR DÉMARRER SUR VETTUBE

1 Disponible également en **vidéo** explicative sur www.vettube.eu

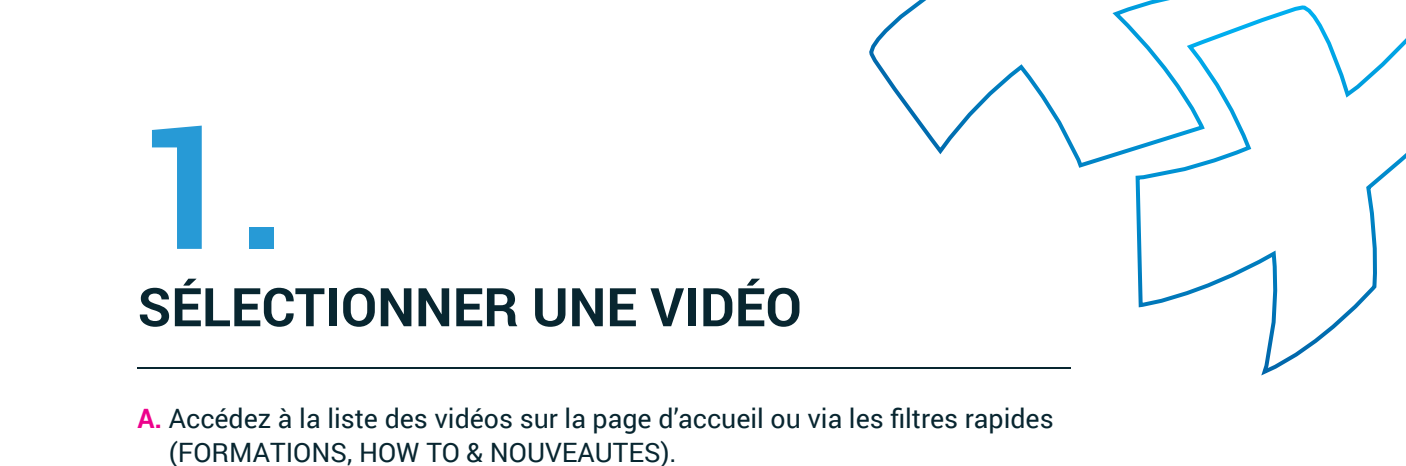

**B.** Sélectionnez la vidéo que vous souhaitez visionner en cliquant sur sa miniature ou sur son titre.

|   |                                                                                                    | E                                                                                         |                                                     |                                                                                                    | NL   EN |  |  |
|---|----------------------------------------------------------------------------------------------------|-------------------------------------------------------------------------------------------|-----------------------------------------------------|----------------------------------------------------------------------------------------------------|---------|--|--|
|   | VETCILO                                                                                                    | •                                                                                         | CRÉER UN COMPTE                                     | SE CONNECTER                                                                                                    |         |  |  |
|   |                                                                                                    | /EAUTÉS · FORMATEURS · MODE D'EM                                                          | MPLOI ∽AIDE ∽FAQ ∽C                                 | ONTACT                                                                                                    |         |  |  |
|   | Rechercher une vidéo VetTube                                                                                                    |                                                                                           |                                                     | + Q                                                                                                    |         |  |  |
|   | Bienvenue sur VetTube<br>La nouvelle plateforme vidéo de formation certifiée pour les vétérinaires.<br>Apprenez grâce à du contenu de très haute qualité, payant mais aussi gratuit. Gagnez-y<br>des Points de Formation Continue Certifiés (PFCC) grâce au mode eLearning.<br>Il est fortement conseillé de consulter la vidéo explicative à droite, ainsi que notre mode<br>d'emploi avant d'utiliser la plateforme. |                                                                                           |                                                     |                                                                                                    |         |  |  |
|   | NOUVEAUTÉS                                                                                                    |                                                                                           |                                                     |                                                                                                    |         |  |  |
| В | C C C C C C C C C C C C C C C C C C C                                                                                                    | AGRESSIVETE IN JOE HOND:<br>INNOVERENDE EN PRAKTISCHE.<br>AROUCK Haverbeke                | RADIOGRAPHIE ET CARDIOPATHIES<br>Gérard Le Bobinnec | ARRONANTALE POURQUOIZ                                                                                                    |         |  |  |
| в |                                                                                                    | TUTORIEL - DÉMARRER SUR VETTUBE     05/05/2015 - How to - FR - O 04:22     ★ ★ ★ ★ ★ (0)  | Gratuit                                             | TOP 5 (PAR ESPÈCE)     1   How TO REMOVE AN OUTER PARE OF.     2   How TO DRAW UP MEDICINE IN A S     3   How TO REMOVE GLOVES IN A CLEA | В       |  |  |
|   |                                                                                                    | INSTRUCTIEVIDEO - STARTEN OP VETTUB<br>05/05/2015 - How to - NL - ⊙ 0422<br>★ ★ ★ ★ ★ (0) | E<br>Gratuit                                        | 4 HOW TO PERFORM CLOSED STERILE<br>5 BONNES PRATIQUES VÉTÉRINAIRES<br>Bovin                                                              |         |  |  |

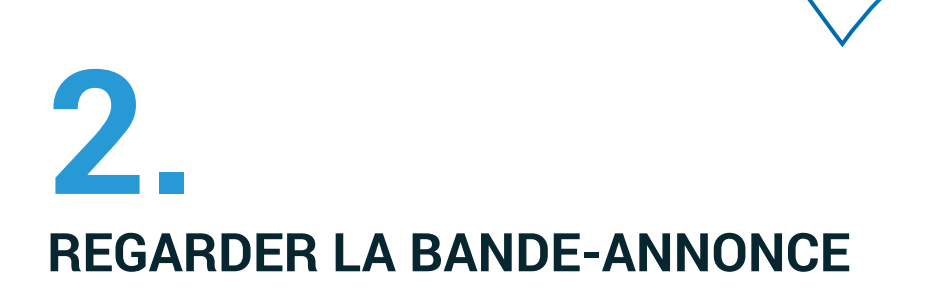

A. Cliquez sur le bouton de lancement vidéo pour lancer la bande-annonce. Pour visionner l'entièreté de la vidéo, créez un compte gratuit.

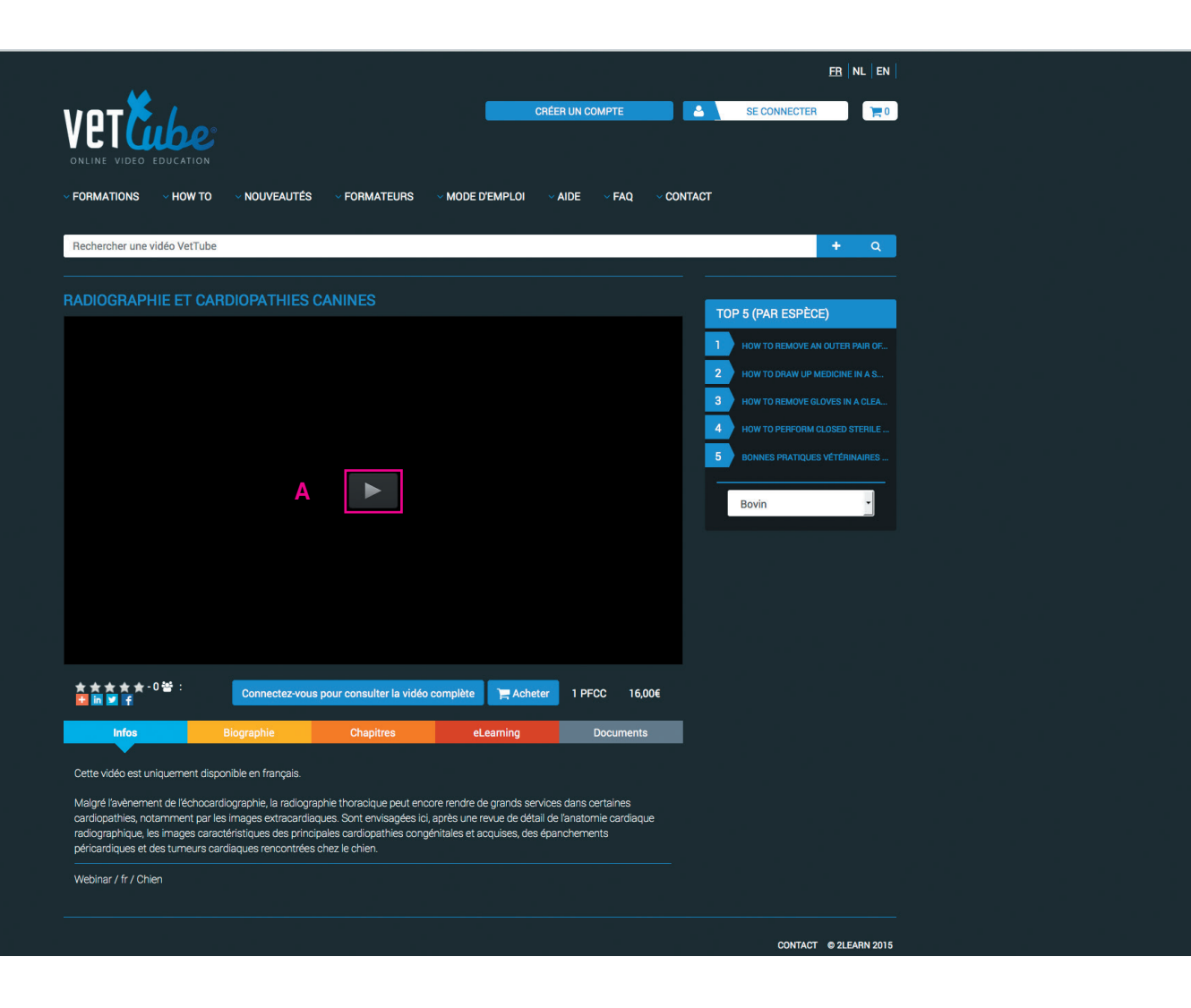

## **3**. CRÉER UN COMPTE GRATUIT

- A. Cliquez sur le bouton «créer un compte».
- B. Complétez le formulaire en suivant les instructions.
- C. Confirmez votre inscription via le bouton de bas de page.

Vous recevrez une confirmation par email.

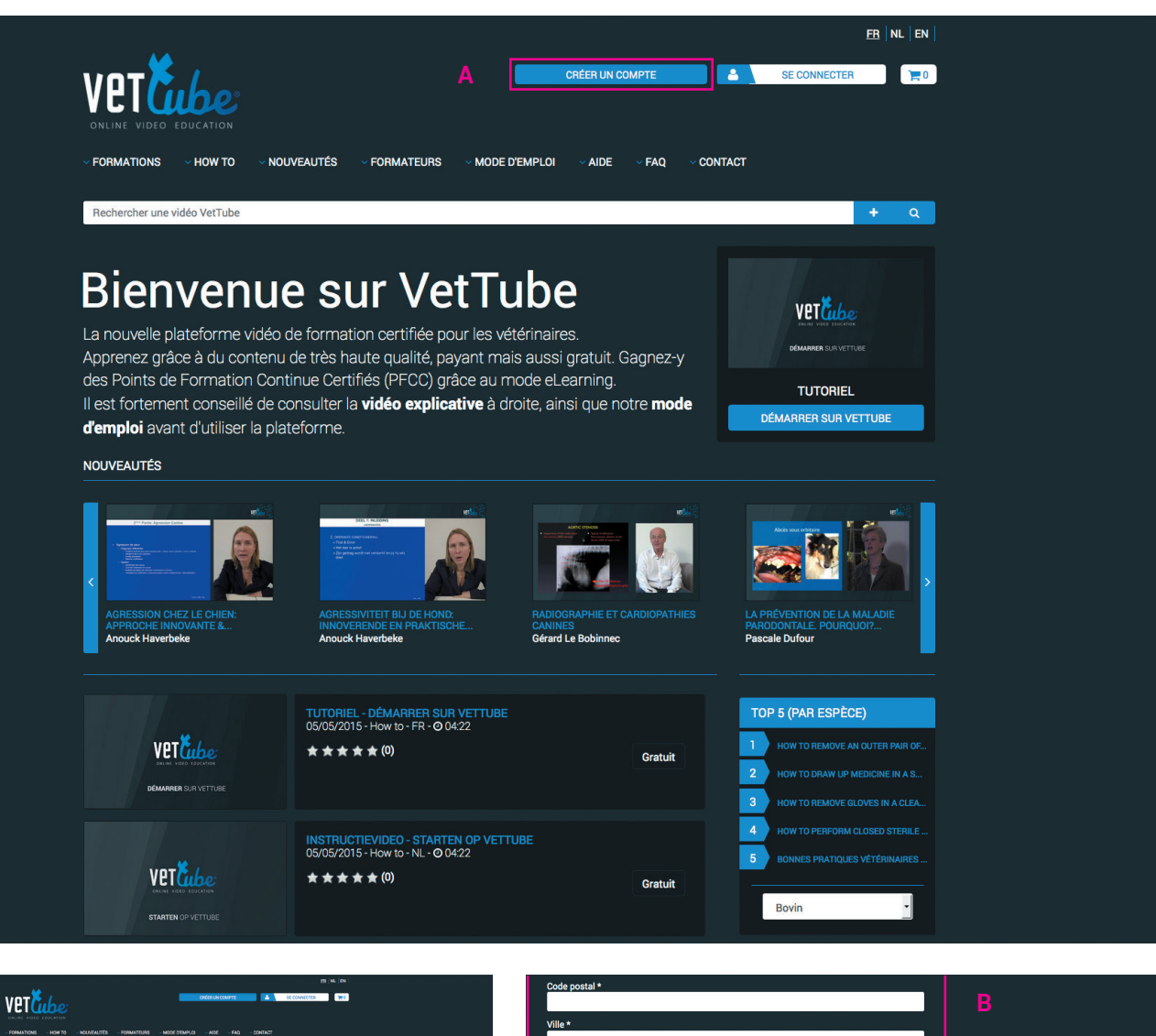

|   | - FORMATIONS - HOW TO - NOLVIEALITES - FORMATEURS - MODE DEMPLOS - AIDE - FAQ - CONT                                     | xot                                                                                                    | Ville *                                                                                        |  |
|---|----------------------------------------------------------------------------------------------------|----------------------------------------------------------------------------------------------------|------------------------------------------------------------------------------------------------|--|
|   | Rechercher une video Vettube                                                                                             | • •                                                                                                    | Pays *                                                                                         |  |
|   | CRÉER UN COMPTE                                                                                                    | TOP 5 (PWI ESPRO)                                                                                                    | · ·                                                                                            |  |
| B | Veuliez completer les champs suivants pour order-voire compte.<br>Les champs manqués d'une astérisque sont obligatoires. | Index to Repury an Outer Index or                                                                                                    |                                                                                                |  |
|   | Profil                                                                                                    | D HOW TO REMAYE BLANDS IN ALLA.                                                                                                    | O faunit f                                                                                     |  |
|   | Lagin*                                                                                                    | Isow 19 PERFORM CLOBED STERLE  Bernets Municipal Velicionanes                                                                                                    | Securite                                                                                       |  |
|   | Mit de passe (5 caractères au plus) *                                                                                    | and the second second sec | J'accepte les conditions générales, la politique de protection de la vie privée et d'usage des |  |
|   | Verification du mot de passe *                                                                                           |                                                                                                    | cookies et renonce explicitement à mon droit de rétractation lors de tout achat *              |  |
|   | Patron *                                                                                                    |                                                                                                    | ŭ                                                                                              |  |
|   | Non*                                                                                                    |                                                                                                    | Cochez la case ci-dessous et suivez les instructions *                                         |  |
|   | See -                                                                                                    |                                                                                                    |                                                                                                |  |
|   | Netionalize •                                                                                                    |                                                                                                    | Je ne suis pas un robot<br>reCAPTCHA                                                           |  |
|   | Deal+                                                                                                    |                                                                                                    | Confidentialité - Conditions                                                                   |  |
|   | Verification de lienal •                                                                                                 |                                                                                                    |                                                                                                |  |
|   | Telephone (+22 (ET) 12 34 66 ) *                                                                                         |                                                                                                    |                                                                                                |  |
|   | Societé                                                                                                    |                                                                                                    |                                                                                                |  |
|   |                                                                                                    |                                                                                                    |                                                                                                |  |

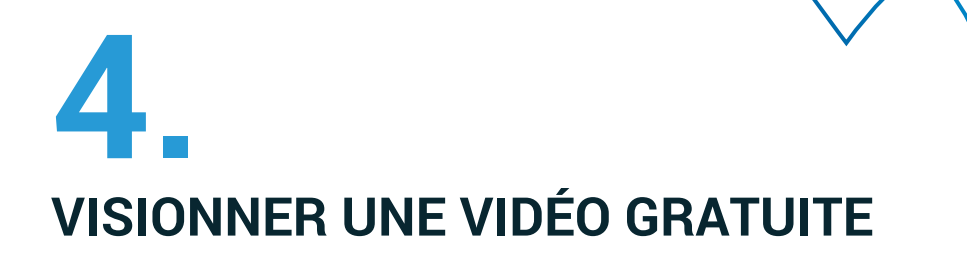

- A. Connectez-vous via votre compte (login et mot de passe).
- B. Sélectionner la vidéo gratuite.
- C. Cliquez sur le bouton de lancement de la vidéo sélectionnée.

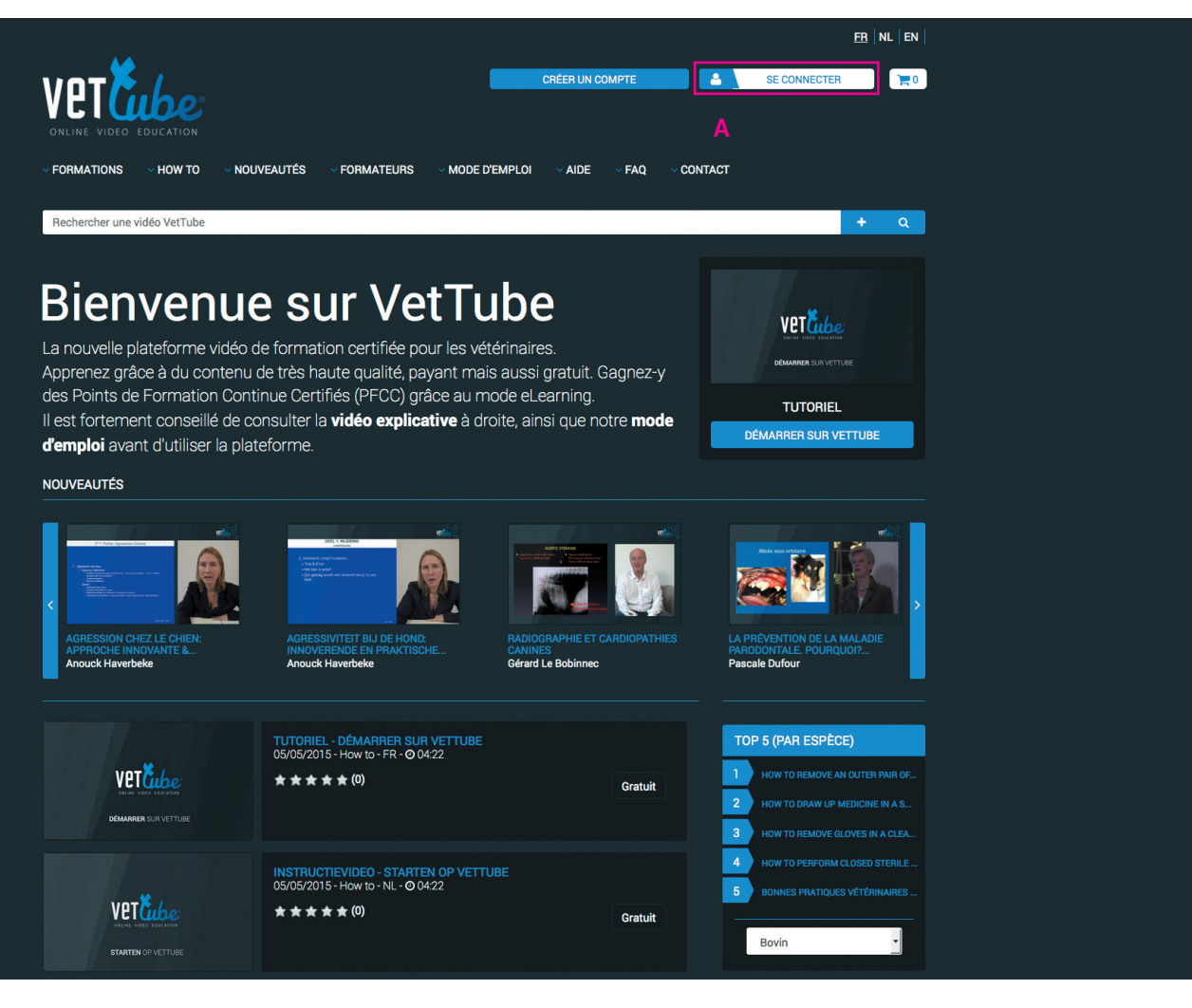

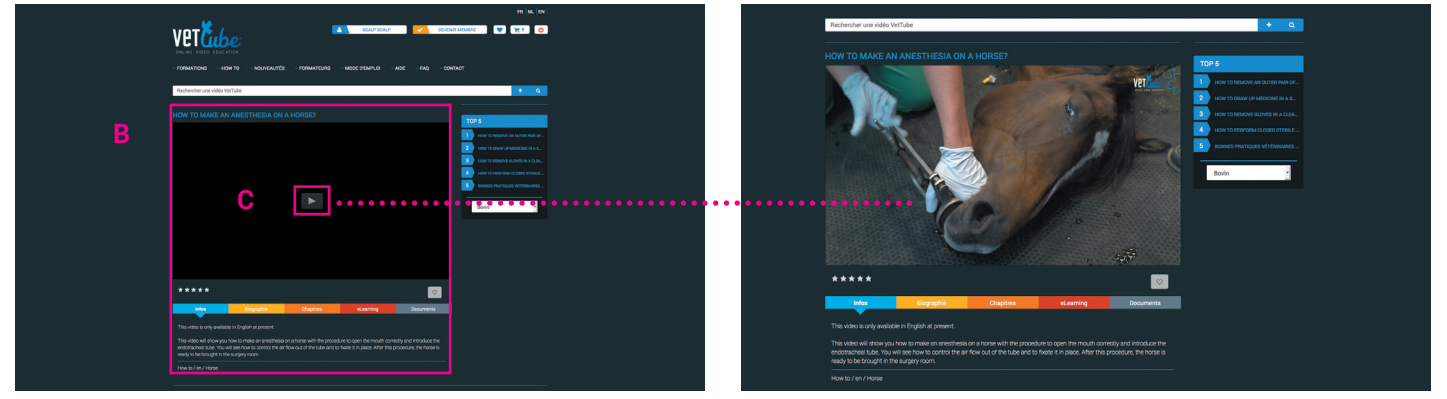

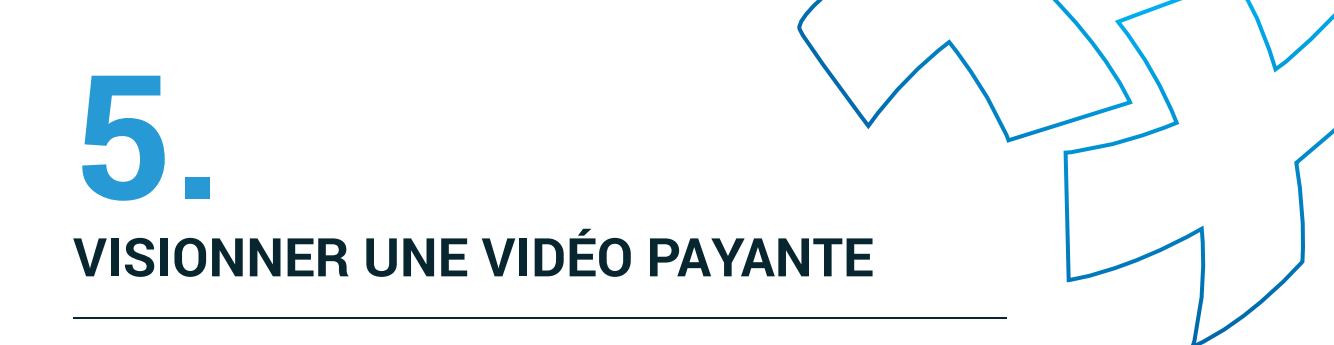

- A. Connectez-vous via votre compte.
- B. Sélectionnez la vidéo.
- C. Cliquez sur le bouton « Acheter ».
- D. Allez dans le caddy.
- E. Suivez la procédure de paiement.
- F. Après confirmation de votre paiement, la vidéo est disponible dans votre espace personnel (onglet « Mes vidéos » dans votre compte).

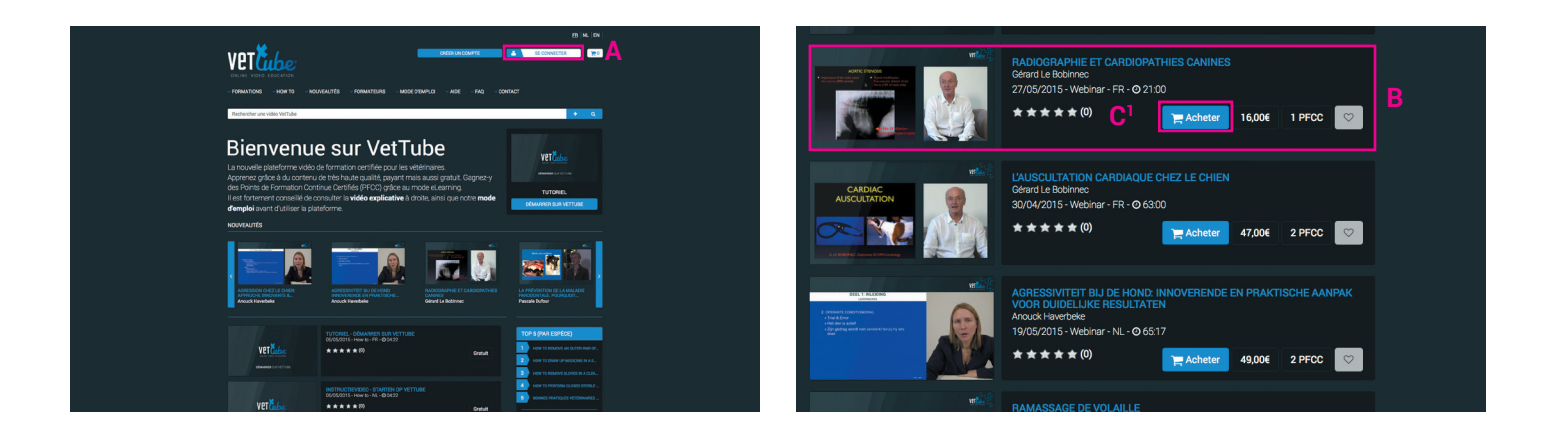

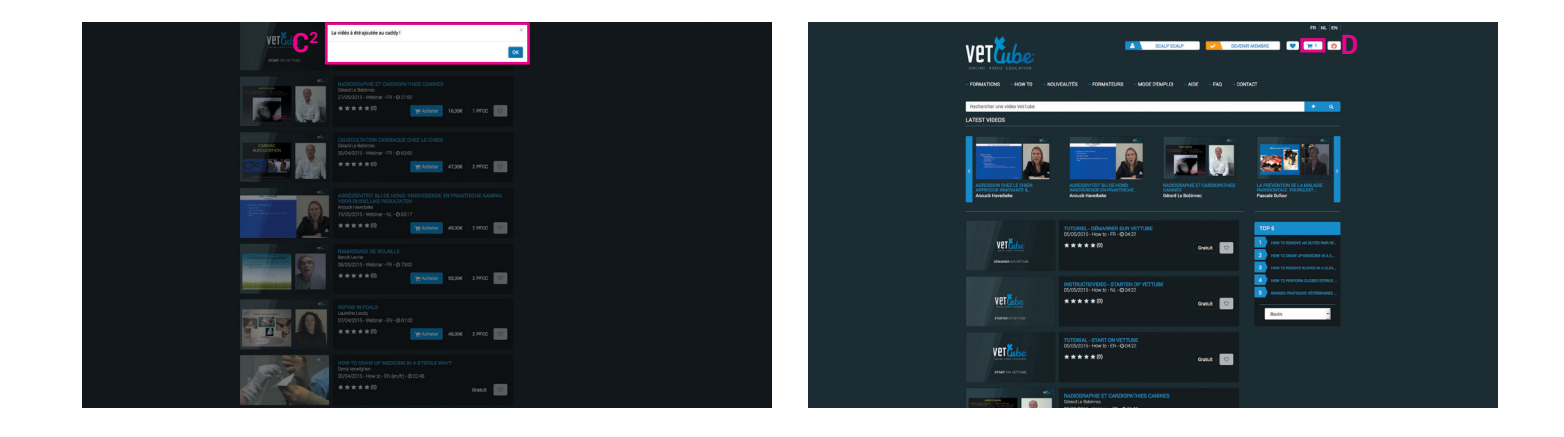

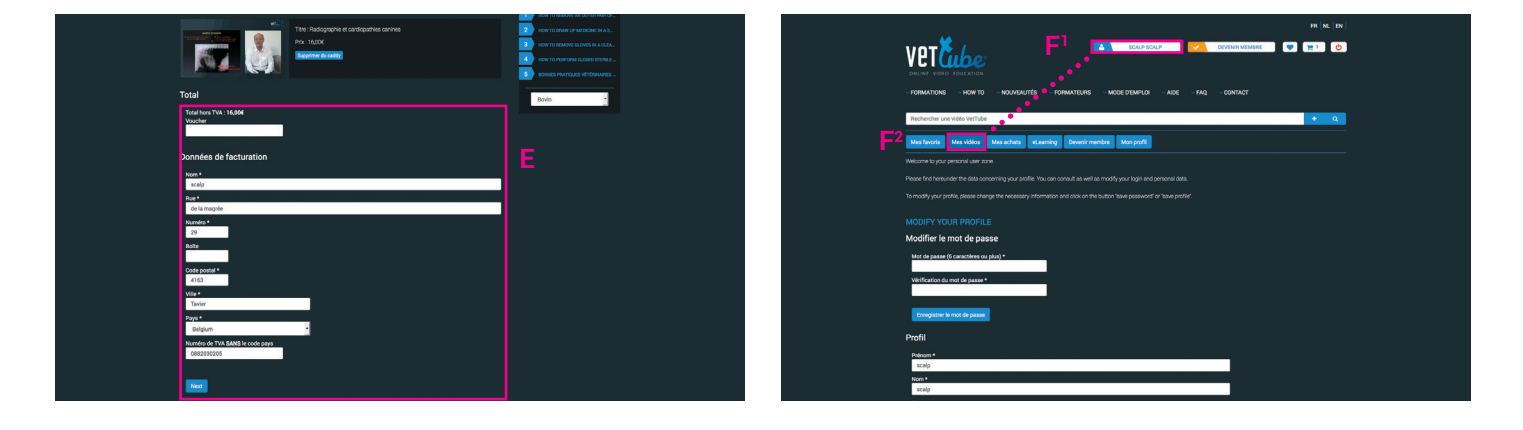

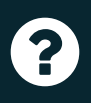

Vous rencontrez des problèmes lors de l'utilisation de la plateforme ? Nous vous prions de consulter en priorité les rubriques **MODE D'EMPLOI**, **AIDE** et **FAQ** sur le site.

Si néanmoins des questions subsistent, n'hésitez pas à nous contacter par email à l'adresse suivante: **vettube@2learn.pro** 

Nous restons à votre disposition et nous nous efforçons de vous répondre dans les plus brefs délais.

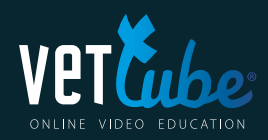

www.**vetTube**.eu